## Вступление

Существуют два класса фискальной техники: кассовые аппараты и фискальные регистраторы. Основное отличие в том, что на кассовом аппарате есть клавиатура и фискальные чеки пробиваются вручную. Заводы производители предоставляют утилиты для ускоренного ввода артикулов и цен в кассовый аппарат. Этот класс не поддерживается.

Фискальные регистраторы не имеют клавиатуры и полностью управляют работой аппарата: печать чеков, отчеты и т.д.

Программное обеспечение не печатает чеки напрямую. Для работы с фискальным регистратором используется промежуточное ПО - OLE драйвер PC2EKKR. Эта программная платная. Лицензия привязана к заводскому номеру аппарата. Производитель – компания Техно+ www.txo.com.ua

#### Цены

http://www.txo.com.ua/download/price/ukr/price\_manuf.pdf

#### Список совместимых фискальных регистаторов

Полный перечень <u>http://www.txo.com.ua/pc2ekkr\_ukr.html</u>

При выборе сверьте не только модель, но и версию фискальной прошивки!

## Настройка

ПО Подкова поддерживает работу с двумя фискальными регистраторами одновременно. Какое блюдо печатать на фискальный регистратор следует указать в меню.

Для работы фискального регистратора с ПО Подкова Терминал необходимо:

- 1. Скачать и установить OLE драйвер PC2EKKR http:// www.txo.com.ua
- 2. Запустить ПО Подкова Терминал и пройти идентификацию карточкой администратора
- 3. В настройках перейти на вкладку Печать Чеков

| lалаштування         | Встановіть прінтери для друку службових замовлень           |
|----------------------|-------------------------------------------------------------|
| Надацитуранно        | Bap Posiflex PP6900 Printer                                 |
| а Лоук чеків         | Кухня Posiflex PP6900 Printer kITCHEN                       |
| і Друк звітів        | Бар ПП Форма звіти                                          |
| Логотип              |                                                             |
| • Обладнання         |                                                             |
| SMS                  | Встановіть прінтер для друку чеку                           |
|                      | Microsoft XPS Document Writer                               |
|                      | Кількість копій 1                                           |
|                      | Кінцевий чек                                                |
|                      | Встановіть прінтер для друку чеку 🦉                         |
|                      | Microsoft XPS Document Writer Форма звіту                   |
|                      | Кількість копій 1                                           |
|                      | Фіскальний прінтер                                          |
|                      | Тип                                                         |
|                      | МАРИЯ 301МТМ M301T3, M301T3+, M301T7, M301T10, 3 💌 🧼        |
|                      | Сот Ключ 014858 С00DA17E9FC2EDA Тест                        |
|                      | ім'я Касир Пароль 111111111                                 |
|                      | ім'я (1)  Касир                                             |
|                      | ім'я (2) Касир Пароль (1) 111111111                         |
|                      | Фіскальний прінтер                                          |
| Налаштування         | Гип<br>МАРИЯ 301МТМ M301T3, M301T3+, M301T7, M301T10, 3 ▼ 為 |
|                      | Сот Кару 014858 С00DA17E9FC2EDA Тест                        |
|                      |                                                             |
| ✓ <u>З</u> апис      |                                                             |
|                      |                                                             |
| (2) <u>Скасувати</u> | Ім'я (2) Касир Пароль (2) 111111111                         |
|                      |                                                             |

Выбрать тип фискального регистратора, указать Com Port, затем заводской номер фискального аппарата и ключ активации, полученный на сайте <u>www.txo.com.ua</u>, имя пользователя и пароль для конкретной модели фискального аппарата (более детально см справку к библиотеке PC2Ekkr). Обратите внимание, что Имя 1 – это оператор для печати чеков. Имя 2 – оператор для печати X отчета. Имя 3 – оператор для печати Z отчета.

Опция «Выводить протокол работы», позволяет проследить весь процесс обмена с фискальным аппаратом в процесс работы.

Опция «Не использовать при закрытии чека». Если отключена, то при закрытии чека будет печататься фискальный чек. Если включена, то чек не будет печататься. Чеки можно будет распечатать из раздела ИТОГИ Список чеков.

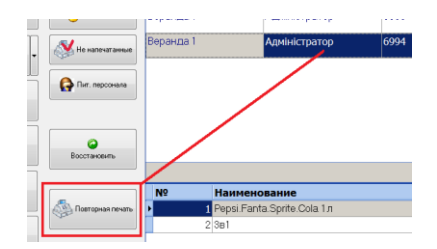

## Выбор блюд для печати на фискальный регистратор

Для того, чтобы блюдо печаталось на фискальный чек в меню необходимо установить признак на каждое блюдо отдельно. См картинку

| Редагувати                                 | -   |                                                                                                    |
|--------------------------------------------|-----|----------------------------------------------------------------------------------------------------|
|                                            |     |                                                                                                    |
| Сортування №:                              |     |                                                                                                    |
| Відключено:                                |     |                                                                                                    |
| Найменування:                              |     | Журавлі 50г                                                                                                    |
| Опис:                                      |     | 50r                                                                                                    |
| Ціна продажу:                              |     | 11,000 👻                                                                                                    |
| Розмір (вага) порції                       |     | 1,00000 👻                                                                                                    |
| Тип наименування:                          |     | Неподільні 👻                                                                                                    |
| Друк:                                      |     | 1 Фіскальн 💌                                                                                                    |
| Вільна ціна:                               |     | Принтер                                                                                                    |
| Фіскальна кат                              | гор | 1 Фіскальний реєстратор (A)                                                                                              |
| Малюнок:<br>Опис технологі<br>Опис страви: | ï:  | 2 Фіскальний реєстратор (В)<br>2 Фіскальний реєстратор (А)<br>2 Фіскальний реєстратор (Б)<br>2 Фіскальний реєстратор (Б) |
| Консистенція:                              |     | ▼                                                                                                    |
| Смакізапах:                                |     | <b></b>                                                                                                    |
|                                            |     | Зберегти Скасувати                                                                                                    |

При выборе фискального регистратора, необходимо дополнительно указать налоговую группу. Также обратите внимание, что следует указать фискальную категорию. Например: Пиво, Вино, Водка и т.д. для получения в последующем отчета по категориям.

# Печать Х и Z отчетов

Если в настройках указаны два фискальных регистратора, то печать отчетов будет выполнена по очереди.

| 🔘 Ma | gic Pot Terminal 📃 📼 💌                                                                               |
|------|----------------------------------------------------------------------------------------------------|
| 8    | МАРИЯ 301МТМ М301ТЗ, М301ТЗ+, М301Т7, М301Т10 (короткие коды<br>артикулов)<br>Фіскальний прінтер (1) |
| 8    | МАРИЯ 301МТМ М301Т3, М301Т3+, М301Т7, М301Т10 (короткие коды<br>артикулов)<br>Фіскальний прінтер (2) |
|      | ✓ <u>О</u> К ⊗ <u>О</u> касувати                                                                     |